# mei cashflow™

Rýchla Referenčná Príručka

#### Vysvetlenie k užívateľskému rozhraniu

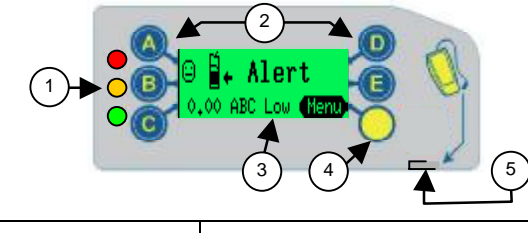

| 1 | 3 LED diódy       | Červená, Oranžová, Zelená              |  |
|---|-------------------|----------------------------------------|--|
| 2 | Tlačítka 🚺 až 匡   | Vyplácanie mincí & navigácia v menu    |  |
| 3 | Displej (LCD)     | Zobraz. menu & informácií & upozornení |  |
| 4 | Tlačítko Mode     | Prístup k servisnému & nastav. menus   |  |
| 5 | Servisný konektor | CPM kompatibilný                       |  |

# Základné funkcie tlačítok

Ak je mincovník v prevádzkovom móde, modrými tlačítkami môžet ručne vyplácať mince z jednotlivých trubíc. V prípade, že najprv stlačíte žlté tlačítko, modré sa zmenia na navigačné tlačítka, ktoré vás prevedú jednotlivými položkami servisného a nastavovacieho menu

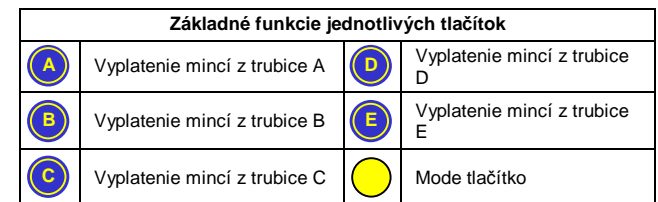

Žltým tlačítkom (Mode) môžete vstúpiť do jedného z dvoch dostupných konfiguračných módov mincovníka : Servisného a Nastavovacieho. Servisný Mód: umožňuje rýchly prístup k najčastejšie používaným konfiguračným opciám mincovníka (viď tabuľku Možnosti Servisného Módu) Nastavovací Mód: umožní prístup ku všetkým konfiguračným nastaveniam mincovníka, ktoré sú nutné väčšinou len pri jeho prvotnej príprave na prevádzku (viď Nastavovacie Menu na druhej strane tejto príručky)

| Funkcie žltého (Mode) tlačítka                            |                                                                                                    |  |  |  |
|-----------------------------------------------------------|----------------------------------------------------------------------------------------------------|--|--|--|
| $\bigcirc$                                                | Krátkym stlačením vstúpite do Menu Servisného Módu                                                                                                    |  |  |  |
| $\bigcirc$                                                | Stlačte a podržte na cca 2 sek. – takto vstúpite priamo do<br>Nastavovacieho Módu bez nutnosti zadávania prístupového<br>kódu (hesla). Pozn.: V prípade detekcie chyby na mincovníku<br>Vás tento úkon nasmeruje priamo do diagnostického menu. |  |  |  |
|                                                           | Prístup do <b>Nastavovacieho Módu</b> .<br>Budete vyzvaný na zadanie hesla. Stlačte 🗡 🖲 💿                                                                                                    |  |  |  |
| $\bigcirc\bigcirc$                                        | Pri <b>nasadenej</b> mincovej kazete dvakrát stlačte žlté tlačítko - na<br>displeji sa postupne zobrazia štatistické údaje o predaji.                                                                                                    |  |  |  |
| $\bigcirc \bigcirc$                                       | Dvojnásobné stlačenie žltého tlačítka <b>bez</b> nasadenej mincovej kazety zaparkuje výplatné ramená dispenzora.                                                                                                    |  |  |  |
| Part Number 793948050 CF7900 V1.17 Software 2007 - Rev G5 |                                                                                                    |  |  |  |

#### Part Number 793948050 CF7900 V1.17 Software

### Možnosti Servisného Módu

| Postupnosť stlač.<br>tlačítok | Popis / Akcia                                                                                                    |
|-------------------------------|----------------------------------------------------------------------------------------------------|
|                               | Plnenie trubíc mincami po "FLOAT" (potom 🔵 tlačítko)                                                                                                    |
|                               | Nulovanie kreditu v systéme – (Nie v MDB) &<br>Nulovanie chybového hlásenia "Clean Me".                                                                                                 |
|                               | Hladina "FLOAT" sa nastaví na aktuálny počet mincí.                                                                                                    |
|                               | Blokovanie mince / (Vhoďte mincu a stlačte opravné tlač.)                                                                                                    |
|                               | Povolenie mince / (Vhoďte mincu a stlačte 🔵 tlačítko)                                                                                                    |
|                               | Údaje o minciach / (stlač 🕩 na prehliad. h 🕒 a dole)                                                                                                    |
|                               | Info o mincovej sade/(stl. 📀 na ukončenie)                                                                                                    |
|                               | Programovanie cien / (Vhoďte mince do hodnoty ceny a<br>potom stlačte tlačítko príslušnej voľby na automate.<br>Po ukončení stlačte<br>Táto funkcia je dostupna len vo verzii Executive |
|                               | Konfig.užívateľských kaziet / Zadajte kód a stlačte                                                                                                    |
|                               | Výber predprogramovanej kazety / (stlačiť opravné tlač.)                                                                                                    |
|                               |                                                                                                    |

# LED kódy

Stav svitu troch LED-diód dáva aktuálnu informáciu o stave mincovníka. Bližšie vysvetlenie nájdete v tabuľke nižšie.

| O Svieti         | Mincovník OK                                                                                                   | J                |  |  |
|------------------|----------------------------------------------------------------------------------------------------|------------------|--|--|
| Cyklus<br>X 5    | Sekvencia počas štaru systému.<br>Mincovník OK                                                                 | J                |  |  |
| Blikne Vyp.      | Minca akceptovaná / neakceptov.<br>(Viď tabuľku kódov ZELENEJ LED)                                             |                  |  |  |
| Diká             | Mincovník v móde MENU<br>(Viď tabuľku kódov ZELENEJ LED)                                                       | К                |  |  |
| Sviet            | Mincovník blokovaný automatom                                                                                  |                  |  |  |
| Diká Bliká       | Mincovník potrebuje zásah obsluhy<br>(Viď tabuľku kódov ŽLTEJ LED)                                             |                  |  |  |
| О Уур            | Chýba napájanie mincovníka.<br>Presvedčte sa, či napájací kábel k min<br>je pripojený a napájanie automatu zap | covníku<br>nuté. |  |  |
| Striedavo        | Závažná chyba mincovníka<br>(Vyberte ho z automatu – nutný servis                                              | ) L              |  |  |
| Kódy zelenej LED |                                                                                                    |                  |  |  |

| V kľudovom<br>stave |               | LED kódy v základnom móde                                       | e činnosti                           |
|---------------------|---------------|-----------------------------------------------------------------|--------------------------------------|
| <b>O</b> SV         | <i>r</i> ieti | Nízke množstvo mincí v trubiciach.<br>(Naplňte trubice mincami) | (3) INK<br>1924 ABD Loo <b>(BRY)</b> |
| Ö, i                | Bliká         | Bola vygenerovaná správa pre obsluhu.                           |                                      |

# Kódy zelenej LED

| Po stlačení<br>MODE tlačítka  | LED kódy v Nastav. alebo v Servisnom Móde |                                                                     |  |
|-------------------------------|-------------------------------------------|---------------------------------------------------------------------|--|
| <b>○ → Ŏ</b>                  | Pomalé blik                               | Mincovník v Servisnom Móde                                          |  |
| ● → ♥                         | Rýchle blik                               | Mincovník v Nastav. Móde –<br>možnosť voľby programových opcií      |  |
|                               |                                           |                                                                     |  |
| Minca Akcept.<br>/ Odmietnutá | LI                                        | ED kódy rozpoznania mincí                                           |  |
| Ģ                             | 1 x Blink                                 | Vhodená minca bola akceptovaná                                      |  |
| Q                             | 2 x Blinks                                | Vhodená minca bola odmietnutá –<br>neznáma (nerozpoznaná systémom)  |  |
| •                             | 3 x Blinks                                | Minca odmietnutá (Blokovaná strojom alebo mincovníkom – nastavením) |  |

# Kódy žltej LED

Stav žltej LED diody vám presnejšie určí miesto prípadnej poruchy zistenej diagnostickým programom mincovníka. Tieto typy porúch môžu byť odstránené priamo na mieste, pretože sú obyčajne spôsobené zaseknutou mincou, zašpinením, nenasadenou kazetou a pod. Zároveň sa na displeji mincovníka zobrazí aj grafické označenie dotknutého modulu.

|         | Blikanie<br>Žltej LED Označenie chybného mod |                                                             | ılu mincovníka                                        |  |
|---------|----------------------------------------------|-------------------------------------------------------------|-------------------------------------------------------|--|
|         | 1 x 🜔                                        | Chyba diskriminátora                                        | e) <mark>E'</mark> Alert<br>Regest lever <b>daa</b> n |  |
|         | 2 x 🜔                                        | Chyba AGM (akceptačného modulu)                             | e) É⊦ Alent<br>Recedigate <b>dan</b>                  |  |
|         | 3 x 🜔                                        | Chyba separátora – optického senz.<br>Chyba mincovej kazety | e) <b>É+ Alent</b><br>Sepette dub <b>der</b>          |  |
| 4 x 🜔 C |                                              | Chyba dispenzora                                            | ⊖ <mark>É</mark> , Alent<br>Disperson C <b>dar</b>    |  |

# Výber predprogramovanej kazety

Mincovník má vo svojej pamäti predprogramovanú určitú sadu kaziet. Každá kazeta zodpovedá inej konfigurácii výplatných trubíc (viď tabuľku nižšie). Cez klávesnicu môžete zadať postupnosť tlačítok, končiacu kódom kazety (podľa tabuľky) - táto je uvedená aj na nálekpe každej kazety. Po zadaní a prijatí kódu mincovníkom sa všetky parametre nastavia pre práve zvolenú kazetu.

| Na výber preddefinovanej kazety, stlač po a kód zvolenej kazety.<br>Správnosť podvrďte tlač. ACCEPT. |              |              |              |              |           |
|----------------------------------------------------------------------------------------------------|--------------|--------------|--------------|--------------|-----------|
| Kód<br>kazety                                                                                        | Trubica<br>A | Trubica<br>B | Trubica<br>C | Trubica<br>D | Trubica E |
| AA                                                                                                   | 5c           | 10c          | 50c          | 20c          | 5c        |
| AB                                                                                                   | 1c           | 10c          | 50c          | 2c           | 5c        |
| AC                                                                                                   | 5c           | 10c          | 50c          | 20c          | 1€uro     |
| AD                                                                                                   | 5c           | 10c          | 50c          | 10c          | 1€uro     |
| AE                                                                                                   | 5c           | 10c          | 50c          | 10c          | 5c        |
| BA                                                                                                   | 10c          | 10c          | 50c          | 10c          | 1€uro     |
| BB                                                                                                   | 10c          | 10c          | 50c          | 20c          | 1€uro     |
| BC                                                                                                   | 20c          | 10c          | 50c          | 1€uro        | 2€uro     |
| BD                                                                                                   | 1€uro        | -            | 50c          | 1€uro        | 2€uro     |
| BE                                                                                                   | 1€uro        | -            | 50c          | 2€uro        | 2€uro     |
| CA                                                                                                   | 1c           | 10c          | 50c          | 1€uro        | 5c        |
| CB                                                                                                   | 20c          | 10c          | 50c          | 1€uro        | 20c       |
|                                                                                                    |              |              |              |              |           |

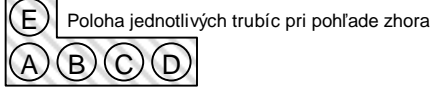

Krátke stlačenie žltého MODE tlačítka vám umožní vstup do Servisného Módu. Na displeji sa ukážu dostupné opcie (viď obrázok nižšie). Tento mód je indikovaný pomalým blikaním zelenej LED diódy. Modrými tlačítkami si teraz môžete zvoliť želanú funkciu.

Na vstup do Nastavovacieho Módu, stlačte žlté MODE a následne modré "E" tlačítko. Budete vyzvaní na zadanie prístupového kódu. Toto vykonáte postupným stlačením tlačítok A potom B potom C.

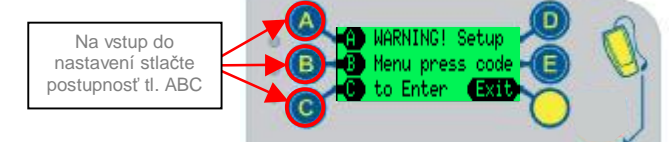

# Prístup do Servisného Módu

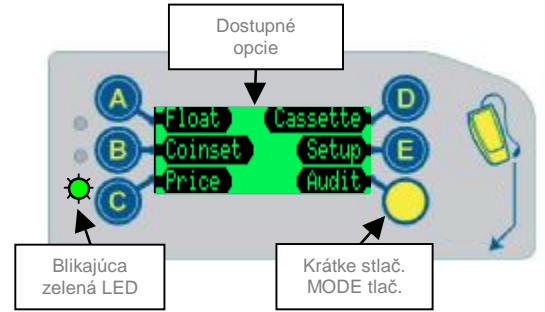

### Prístup do Nastavovacieho Módu

Displej vám teraz ukáže prvú dostupnú opciu "Prices" (Ceny). Modrým tlačítkom D prejdete na ďaľšiu položku tohoto menu. (viď obrázok nižšie).

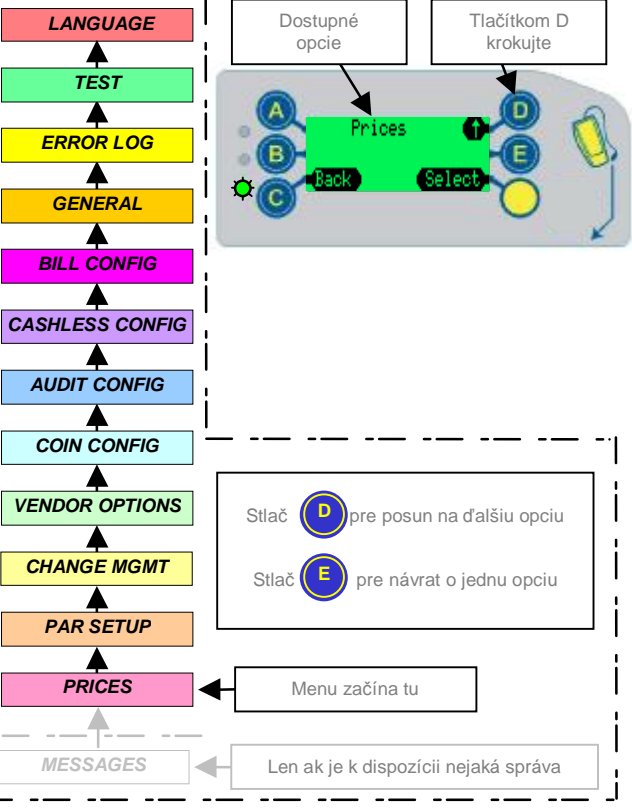

# Menu Nastavovacieho Módu

Táto tabuľka zobrazuje detailnú štruktúru Nastavovacieho menu. Na vstup do Nastavovacieho Módu stlačte žlté MODE tlačítko a potom modré tlačítko E. Potom zadajte prístupový kód tlačítkami A potom B a potom C.

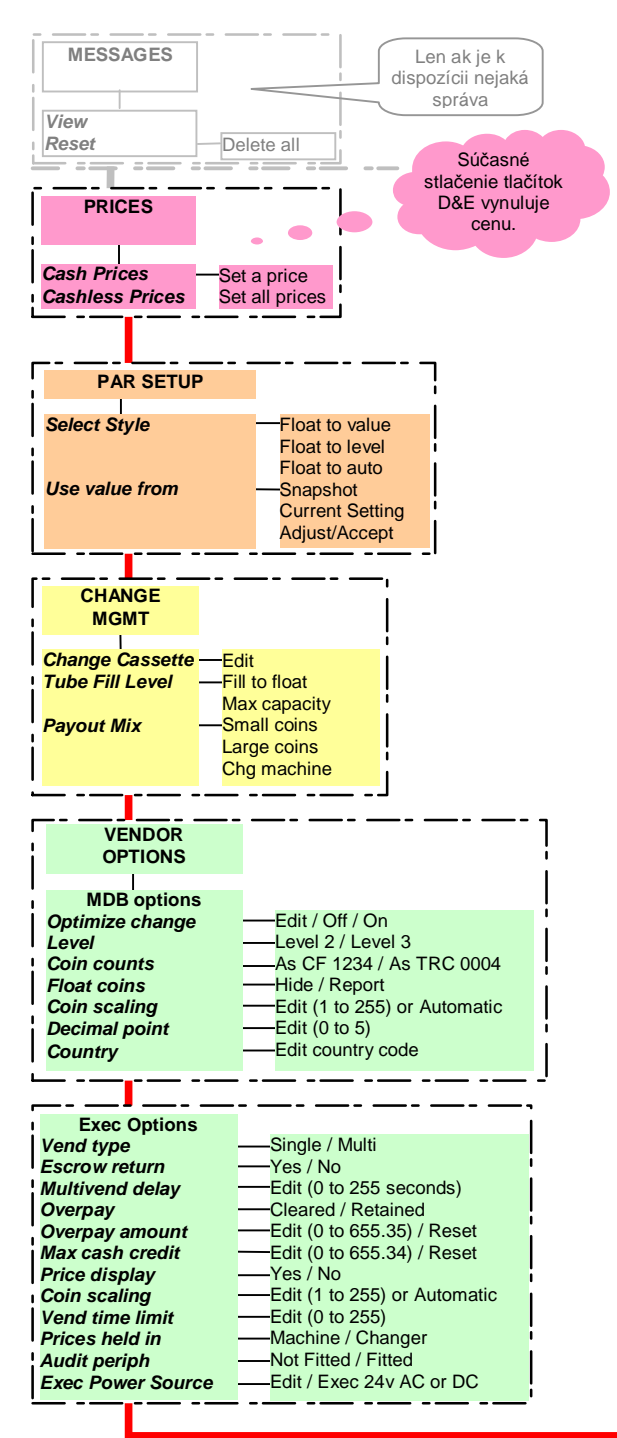

| BDV Options                                                                                                    |                                                                                                    |
|----------------------------------------------------------------------------------------------------|----------------------------------------------------------------------------------------------------|
| Vend type                                                                                                    | Single / Multi                                                                                                    |
| Escrow return                                                                                                    | —Yes / No                                                                                                    |
| Multivend delay                                                                                                    | -Edit (0 to 255 seconds)                                                                                                    |
| Overpay<br>Overpay                                                                                                    |                                                                                                    |
| Max cash credit                                                                                                    | -Edit (0 to 655.33) / Reset                                                                                                    |
| Price display                                                                                                    | —Yes / No                                                                                                    |
| Coin scaling                                                                                                    | -Edit (1 to 255) or Automatic                                                                                                    |
| Decimal point                                                                                                    | —Edit (0 to 5)                                                                                                    |
| Vend time limit                                                                                                    | -Edit (0 to 255)                                                                                                    |
| Award discount                                                                                                    |                                                                                                    |
| Maximum change                                                                                                    | -Edit (0 to 655.35) / Reset                                                                                                    |
| Link master id                                                                                                    | Edit (0 to 9999)                                                                                                    |
| Exact chg alg                                                                                                    | —MEI ExC / BDV ExC                                                                                                    |
| BDV ExC eqn                                                                                                    | Edit (eqn 0 to 12)                                                                                                    |
| BDV ExC offset                                                                                                    | -Edit (0 to 255)                                                                                                    |
| BDV EXC coin 1-14                                                                                                    | -Accept / Inhibited                                                                                                    |
| Audit periph                                                                                                    |                                                                                                    |
| COIN<br>CONFIG                                                                                                    | T31 / T32<br>Hi acceptance / Hi security                                                                                                    |
| Coin setup —                                                                                                    | Coin 1 to 32                                                                                                    |
| Channel Setup -                                                                                                    | Channel 1 to 64                                                                                                    |
| Exchange Rate —                                                                                                    | Cty1 to Cty2 / Cty2 to Cty1                                                                                                    |
| Alarm timeout                                                                                                    | Edit Alarm Time 0 -1275 seconds                                                                                                    |
|                                                                                                    |                                                                                                    |
| ·                                                                                                    |                                                                                                    |
| · · · · _                                                                                                    |                                                                                                    |
|                                                                                                    | <br>                                                                                                    |
| AUDIT<br>CONFIG                                                                                                    | -Machine id                                                                                                    |
| AUDIT<br>CONFIG                                                                                                    | -Machine id<br>Select / Edit / Reset                                                                                                    |
| AUDIT<br>CONFIG<br>Setup                                                                                                    | -Machine id<br>Select / Edit / Reset<br>Reset audit<br>Interims / Tot + Int                                                                                                    |
| AUDIT<br>CONFIG<br>Setup                                                                                                    | -Machine id<br>Select / Edit / Reset<br>Reset audit<br>Interims / Tot + Int<br>-Edit / No change / Reset                                                                                                    |
| AUDIT<br>CONFIG<br>Setup                                                                                                    | -Machine id<br>Select / Edit / Reset<br>Reset audit<br>Interims / Tot + Int<br>-Edit / No change / Reset                                                                                                    |
| AUDIT<br>CONFIG<br>Setup<br>Ir POD password –<br>Printer –                                                                                          | -Machine id<br>Select / Edit / Reset<br>Reset audit<br>Interims / Tot + Int<br>-Edit / No change / Reset<br>-Report type                                                                                                   |
| AUDIT<br>CONFIG<br>Setup –<br>Ir POD password –<br>Printer –                                                                                        | -Machine id<br>Select / Edit / Reset<br>Reset audit<br>Interims / Tot + Int<br>-Edit / No change / Reset<br>-Report type<br>Basic                                                                                          |
| AUDIT<br>CONFIG<br>Setup –<br>Ir POD password –<br>Printer –                                                                                        | -Machine id<br>Select / Edit / Reset<br>Reset audit<br>Interims / Tot + Int<br>-Edit / No change / Reset<br>-Report type<br>Basic<br>Interims<br>Free vends                                                                |
| AUDIT<br>CONFIG<br>Setup –<br>Ir POD password –<br>Printer –                                                                                        | -Machine id<br>Select / Edit / Reset<br>Reset audit<br>Interims / Tot + Int<br>-Edit / No change / Reset<br>-Report type<br>Basic<br>Interims<br>Free vends<br>Cashless vend                                               |
| AUDIT<br>CONFIG<br>Setup -<br>Ir POD password -<br>Printer -                                                                                        | -Machine id<br>Select / Edit / Reset<br>Reset audit<br>Interims / Tot + Int<br>-Edit / No change / Reset<br>-Report type<br>Basic<br>Interims<br>Free vends<br>Cashless vend<br>Report Title / Edit                        |
| AUDIT<br>CONFIG<br>Setup -<br>Ir POD password -<br>Printer -                                                                                        | -Machine id<br>Select / Edit / Reset<br>Reset audit<br>Interims / Tot + Int<br>-Edit / No change / Reset<br>-Report type<br>Basic<br>Interims<br>Free vends<br>Cashless vend<br>Report Title / Edit<br>Install Date / Edit |
| AUDIT<br>CONFIG<br>Setup<br>Ir POD password<br>Printer                                                                                              | -Machine id<br>Select / Edit / Reset<br>Reset audit<br>Interims / Tot + Int<br>-Edit / No change / Reset<br>-Report type<br>Basic<br>Interims<br>Free vends<br>Cashless vend<br>Report Title / Edit<br>Install Date / Edit |
| AUDIT<br>CONFIG<br>Setup<br>Ir POD password<br>Printer                                                                                              | -Machine id<br>Select / Edit / Reset<br>Reset audit<br>Interims / Tot + Int<br>Edit / No change / Reset<br>-Report type<br>Basic<br>Interims<br>Free vends<br>Cashless vend<br>Report Title / Edit<br>Install Date / Edit  |
| AUDIT<br>CONFIG<br>Setup<br>Ir POD password –<br>Printer                                                                                            | -Machine id<br>Select / Edit / Reset<br>Reset audit<br>Interims / Tot + Int<br>Edit / No change / Reset<br>-Report type<br>Basic<br>Interims<br>Free vends<br>Cashless vend<br>Report Title / Edit<br>Install Date / Edit  |
| AUDIT<br>CONFIG<br>Setup<br>Ir POD password –<br>Printer –                                                                                          | -Machine id<br>Select / Edit / Reset<br>Reset audit<br>Interims / Tot + Int<br>Edit / No change / Reset<br>Report type<br>Basic<br>Interims<br>Free vends<br>Cashless vend<br>Report Title / Edit<br>Install Date / Edit   |
| AUDIT<br>CONFIG<br>Setup<br>Ir POD password –<br>Printer –                                                                                          | -Machine id<br>Select / Edit / Reset<br>Reset audit<br>Interims / Tot + Int<br>Edit / No change / Reset<br>Report type<br>Basic<br>Interims<br>Free vends<br>Cashless vend<br>Report Title / Edit<br>Install Date / Edit   |
| AUDIT<br>CONFIG<br>Setup<br>Ir POD password –<br>Printer –                                                                                          | Machine id<br>Select / Edit / Reset<br>Reset audit<br>Interims / Tot + Int<br>Edit / No change / Reset<br>Report type<br>Basic<br>Interims<br>Free vends<br>Cashless vend<br>Report Title / Edit<br>Install Date / Edit    |
| AUDIT<br>CONFIG<br>Setup -<br>Ir POD password -<br>Printer -<br>CASHLESS<br>CONFIG<br>Revalue -Yes /                                                | Machine id<br>Select / Edit / Reset<br>Reset audit<br>Interims / Tot + Int<br>Edit / No change / Reset<br>Report type<br>Basic<br>Interims<br>Free vends<br>Cashless vend<br>Report Title / Edit<br>Install Date / Edit    |
| AUDIT<br>CONFIG<br>Setup -<br>Ir POD password -<br>Printer -<br>CASHLESS<br>CONFIG<br>Revalue -Yes /                                                | Machine id<br>Select / Edit / Reset<br>Reset audit<br>Interims / Tot + Int<br>Edit / No change / Reset<br>Report type<br>Basic<br>Interims<br>Free vends<br>Cashless vend<br>Report Title / Edit<br>Install Date / Edit    |
| AUDIT<br>CONFIG<br>Setup<br>Ir POD password -<br>Printer<br>Printer<br>CASHLESS<br>CONFIG<br>Revalue -Yes                                           | Machine id<br>Select / Edit / Reset<br>Reset audit<br>Interims / Tot + Int<br>Edit / No change / Reset<br>Report type<br>Basic<br>Interims<br>Free vends<br>Cashless vend<br>Report Title / Edit<br>Install Date / Edit    |
| AUDIT<br>CONFIG<br>Setup<br>Ir POD password<br>Printer<br>Printer<br>CASHLESS<br>CONFIG<br>Revalue -Yes /                                           | Machine id<br>Select / Edit / Reset<br>Reset audit<br>Interims / Tot + Int<br>Edit / No change / Reset<br>Report type<br>Basic<br>Interims<br>Free vends<br>Cashless vend<br>Report Title / Edit<br>Install Date / Edit    |
| AUDIT<br>CONFIG<br>Setup<br>Ir POD password<br>Printer<br>Printer<br>CASHLESS<br>CONFIG<br>Revalue -Yes /                                           | -Machine id<br>Select / Edit / Reset<br>Reset audit<br>Interims / Tot + Int<br>-Edit / No change / Reset<br>-Report type<br>Basic<br>Interims<br>Free vends<br>Cashless vend<br>Report Title / Edit<br>Install Date / Edit |
| AUDIT<br>CONFIG<br>Setup<br>Ir POD password<br>Printer<br>Printer<br>CASHLESS<br>CONFIG<br>Revalue -Yes /                                           | -Machine id<br>Select / Edit / Reset<br>Reset audit<br>Interims / Tot + Int<br>-Edit / No change / Reset<br>-Report type<br>Basic<br>Interims<br>Free vends<br>Cashless vend<br>Report Title / Edit<br>Install Date / Edit |
| AUDIT<br>CONFIG<br>Setup<br>Ir POD password<br>Printer<br>Printer<br>CASHLESS<br>CONFIG<br>Revalue -Yes /<br>BILL<br>CONFIG<br>Highest value Ed     | Machine id<br>Select / Edit / Reset<br>Reset audit<br>Interims / Tot + Int<br>Edit / No change / Reset<br>Report type<br>Basic<br>Interims<br>Free vends<br>Cashless vend<br>Report Title / Edit<br>Install Date / Edit    |
| AUDIT<br>CONFIG<br>Setup<br>Ir POD password –<br>Printer<br>Printer<br>CASHLESS<br>CONFIG<br>Revalue –Yes /<br>BILL<br>CONFIG<br>Highest value – Ed | Machine id<br>Select / Edit / Reset<br>Reset audit<br>Interims / Tot + Int<br>Edit / No change / Reset<br>Report type<br>Basic<br>Interims<br>Free vends<br>Cashless vend<br>Report Title / Edit<br>Install Date / Edit    |
| AUDIT<br>CONFIG<br>Setup<br>Ir POD password –<br>Printer<br>Printer<br>CASHLESS<br>CONFIG<br>Revalue –Yes /<br>BILL<br>CONFIG<br>Highest value – Ed | Machine id<br>Select / Edit / Reset<br>Reset audit<br>Interims / Tot + Int<br>Edit / No change / Reset<br>Report type<br>Basic<br>Interims<br>Free vends<br>Cashless vend<br>Report Title / Edit<br>Install Date / Edit    |

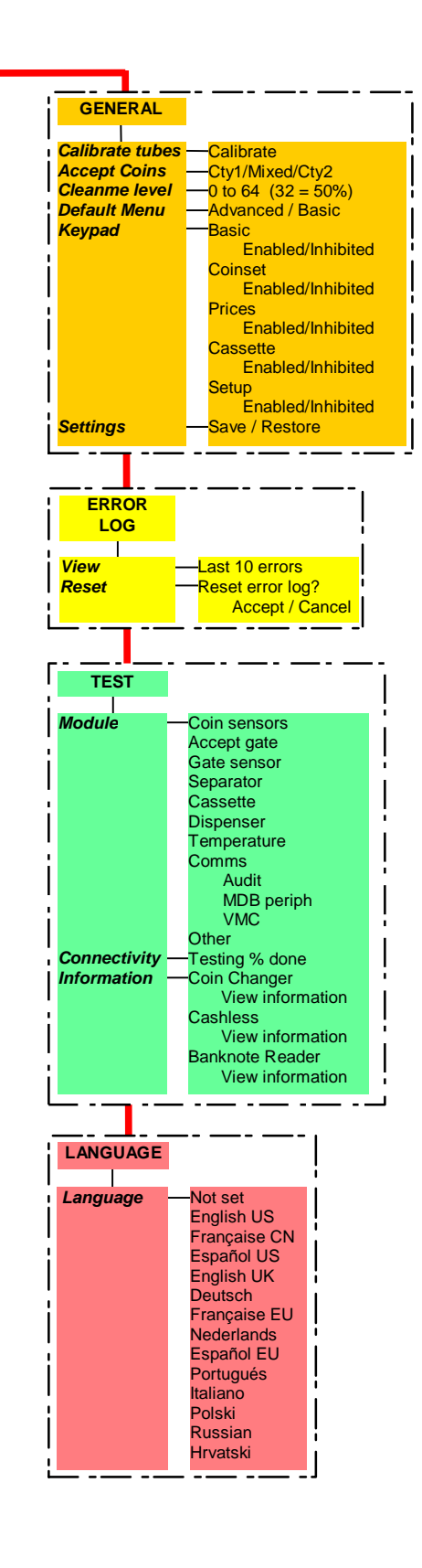

Sym

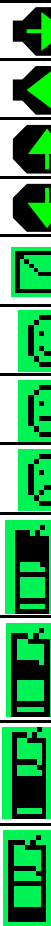

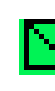

Čítanie správy : Vstupom do nastavovacieho menu (na displeji sa ukáže slovo "messages" - správy) – potom pokračujte podľa pokynov na displeji.
V prípade viacerých správ sa tieto zobrazujú v poradí **posledný dnu, prvý von.** Mincovník je schopný uchovať max.4 správy. Po prečítaní správ ich môžete zmazať v menu RESET. Zelená LED dióda bude blikať až do vymazania všetkých správ.

# Displej – zobrazovanie symbolov

Počas normálnei činnosti miocovníka sa na ieho internom displeii môžu zobraziť rôzne symboly. Tieto symboly upozorňujú na stav, ktorý vyžaduje zásah obsluhy, alebo pomáhajú pri výbere špecifického programového módu.

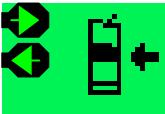

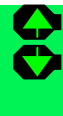

| bol | Význam                    | Popis                                                                                       |
|-----|---------------------------|---------------------------------------------------------------------------------------------|
|     | Menu navigácie            | Posun kurzora vpravo                                                                        |
|     | Menu navigácie            | Posun kurzora vľavo                                                                         |
|     | Menu navigácie            | Pohyb v menu smerom hore<br>alebo zvýšenie aktuálnej hodnoty                                |
|     | Menu navigácie            | Pohyb v menu smerom hore<br>alebo zvýšenie aktuálnej hodnoty                                |
| 2   | Správa na čítanie*        | Bola vytvorená správa pre obsluhu                                                           |
| 9   | Smajlík                   | Mincovník je OK                                                                             |
|     | Neutrálna tvár            | Potrebný zásah obsluhy                                                                      |
| 9   | Smutná tvár               | Nutná výmena mincovníka                                                                     |
| +   | Potrebný zásah<br>obsluhy | Skontrolujte diskriminátor (zaseknutá<br>minca alebo intenzívne zašpinenie)                 |
| +   | Potrebný zásah<br>obsluhy | Skontrolujte akceptačnú bránu<br>(zaseknutá minca, nečistota)                               |
| +   | Potrebný zásah<br>obsluhy | Chyba separátora mincí alebo senzora<br>množstva mincí (nečistota alebo<br>zaseknutá minca) |
| ÷   | Potrebný zásah<br>obsluhy | Chyba dispenzora (nečistota alebo<br>zaseknutá minca)                                       |

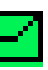

\*Symbol čakajúcej správy :- ak má systém nejakú správu pre obsluhu, tak sa na displeji objaví symbol obálky a zelená LED začne blikať.

Táto správa sa zobrazí vtedy, keď mincovník zistí možnosť optimalizácie konfigurácie mincových trubíc alebo algorytmu vyplácania mincí - všetko za účelom zlepšenia podmienok predaja.